## EVERFI

# **Educator Quick Start Guide**

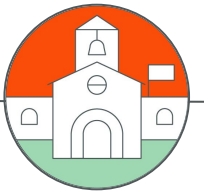

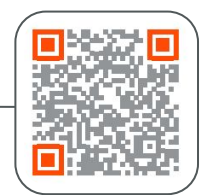

### Visit EVERFI.com/newteacher to Begin

|       | Not a teacher? Create a student account here. |   |
|-------|-----------------------------------------------|---|
|       | Create your EVERFI Teacher account            |   |
|       | Find Your School Enter Personal Info          |   |
|       |                                               |   |
| Coui  | ntry                                          |   |
| Æ     | United States of America ×                    | Ŧ |
| State | e                                             |   |
| Sta   | ate                                           | Ŧ |
|       |                                               |   |
|       |                                               |   |
| Scho  | ool Name or Zip Code                          |   |

#### 2. Create Your Profile

- Enter your name
- Select your grade(s) & topics
  - you're interested in
- **Enter your school email**
- Create a password

#### **1. Locate Your School**

- Select your country & state/province
- Search your school name or zip code

(if your school isn't listed, click the blue  $\ensuremath{\textbf{``here"}}$  button at the bottom)

| First Name                   | Last Name |  |
|------------------------------|-----------|--|
| First Name                   | Last Name |  |
| Grade                        |           |  |
| Grade                        |           |  |
| Торіс                        |           |  |
| Торіс                        |           |  |
| Enter your school email addı | ress      |  |
|                              |           |  |
| Enter your school email ac   | ddress    |  |
| Enter your school email ac   | ddress    |  |

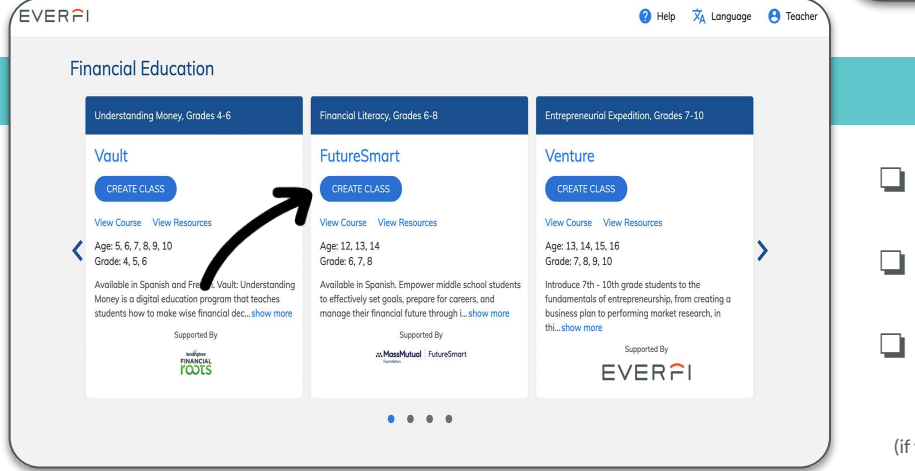

#### 3. Create Your Classes

- Click "Create Class" to create a class code for each of your classes
- Assign a course or multiple courses to the class code
- Allow students to self-register with the course code at EVERFI.com/register

(if you prefer, you can mass upload student accounts under the "Students" tab)

Questions? Find Help on the Support Tab of Your Teacher Dashboard